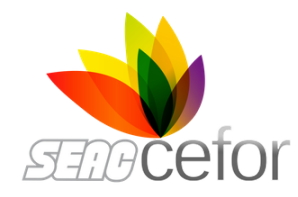

# **GUIDA ALL'ISCRIZIONE**

Tutti i passaggi: dall'iscrizione alle visione

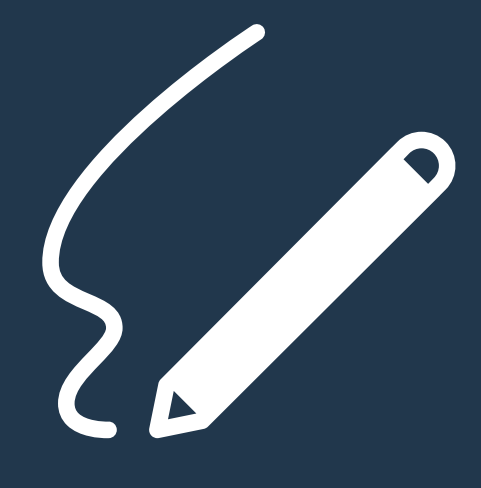

## **ISCRIZIONE**

Clicca su "Iscriviti subito" sulla locandina. L'iscrizione avviene tramite la compilazione dei propri dati e l'invio del modulo.

# **RICEZIONE DELL'EMAIL DI CONFERMA**

Riceverai entro un'ora l'email di conferma di avvenuta iscrizione

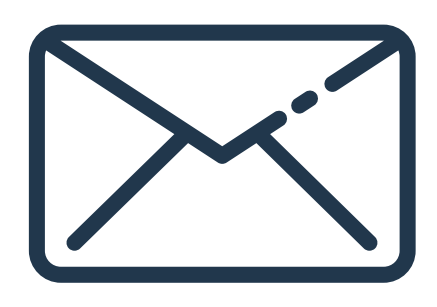

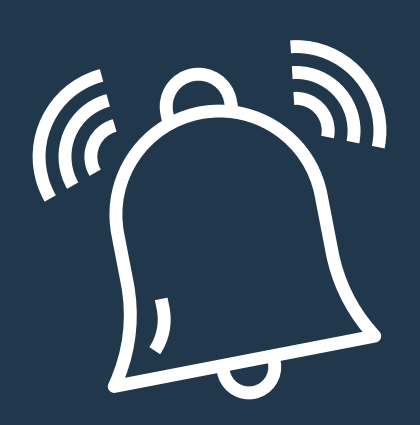

### EMAIL PROMEMORIA E **INSTALLAZIONE PROGRAMMA**

Il giorno prima dell'evento riceverai un'email di promemoria e le modalità per scaricare e installare il programma per accedere all'evento

#### LINK PER L'ACCESSO

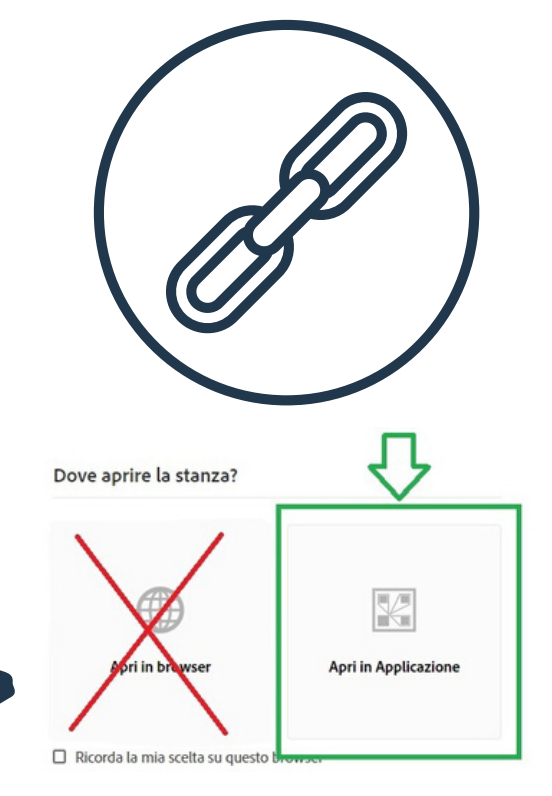

Tre ore prima dell'evento verrà inviata un'email con il link di collegamento cliccabile, che rimanderà direttamente all'aula virtuale.

N.B.: se lo richiedesse, scegli SEMPRE **APRI IN APPLICAZIONE** 

#### **VISIONE DEL WEBINAR**

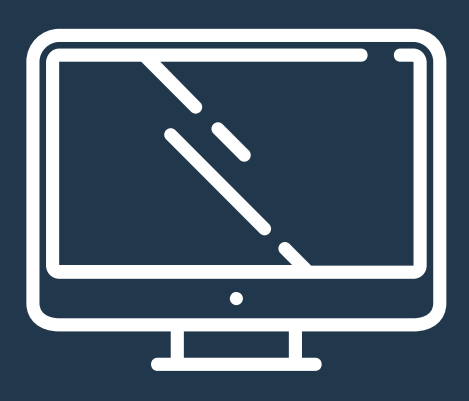

Solo 15 minuti prima dell'inizio del webinar potrai cliccare il link di accesso nell'email e iniziare a seguire il webinar.

Se viene cliccato prima riceverai la nota "n<u>on abilitato".</u>

### **BUONA VISIONE**

Hai problemi? Contattaci:

**C** 0461 805192 / 0461 805375 ➡ info.cefor@seac.it